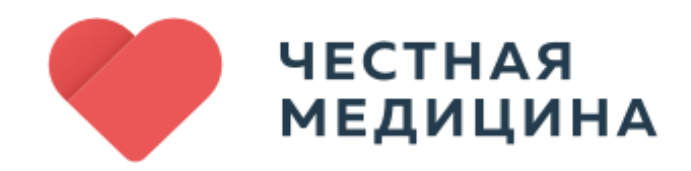

# Руководство пользователя

# Famed

Правообладатель: ООО «Честная Медицина» ИНН 7701361262//ОГРН 1137746488934

Адрес: 119311, г. Москва, Ломоносовский пр-т, д.25 к 5, пом. 24

# СОДЕРЖАНИЕ

| АННОТ   | ГАЦИЯ                                                           | 3 |
|---------|-----------------------------------------------------------------|---|
| ПЕРЕЧ   | ЕНЬ СОКРАЩЕНИЙ                                                  | 4 |
| 1 06    | бщие сведения                                                   | 5 |
| 1.1 I   | Наименование                                                    | 5 |
| 1.2 I   | Назначение программы                                            | 5 |
| 1.2.1   | Функциональное назначение                                       | 5 |
| 1.2.2   | Эксплуатационное назначение                                     | 5 |
| 1.3 0   | Функции ПО                                                      | 5 |
| 2 Or    | исание характеристик ПО                                         | 6 |
| 2.1 (   | Общее программное обеспечение, необходимое для работы ПО        | 6 |
| 2.2 (   | Состав ПО                                                       | 6 |
| 2.3     | Гехнические средства, необходимые для работы пользователей с ПО | ) |
|         | 6                                                               |   |
| 2.4     | Уровень квалификации пользователя                               | 7 |
| 3 Ус    | тановка и подготовка к работе                                   | 8 |
| 4 Pa    | бота с Famed                                                    | 9 |
| 4.1     | Типовые операции                                                | 9 |
| 4.1.1   | Вход и выход                                                    | 9 |
| 4.1.2   | Регистрация пользователей                                       | 9 |
| 4.1.3   | Загрузка в ПО и выгрузка на локальную ПЭВМ диагностических      |   |
| CH      | имков1                                                          | 1 |
| 4.1.4   | Формирование отчетов исследований1                              | 5 |
| 4.2 I   | Решение проблем1                                                | 8 |
| 4.2.1   | Техническая поддержка1                                          | 8 |
| 4.2.2   | Типовые проблемы1                                               | 8 |
| 4.2.2.1 | Не отображается страница входа в ПО1                            | 8 |
| 1 2 2 2 |                                                                 |   |
| 4.2.2.2 | 2 Аккаунт неактивен1                                            | 8 |

# ТЕРМИНЫ И ОПРЕДЕЛЕНИЯ

### АННОТАЦИЯ

Настоящий документ является руководством пользователя (далее – Руководство) для программного обеспечения Famed.

Руководство содержит общие сведения о программном обеспечении, его характеристиках, а также порядке выполнения различных операций при эксплуатации программного обеспечения.

# ПЕРЕЧЕНЬ СОКРАЩЕНИЙ

### ПЕРЕЧЕНЬ СОКРАЩЕНИЙ

#### В документе использованы следующие сокращения:

| Сокращение | Определение                                                                                                    |
|------------|----------------------------------------------------------------------------------------------------|
| API        | Набор функций и процедур,<br>обеспечивающий взаимодействие<br>различных программ между собой                        |
| PACS       | (Picture Archiving<br>and Communication System) — система<br>передачи и архивации медицинских<br>изображений        |
| кт         | Компьютерная томография                                                                                             |
| МИС        | Медицинская информационная система                                                                                  |
| МКБ-10     | Международная статистическая<br>классификация болезней и проблем,<br>связанных со здоровьем, Десятого<br>пересмотра |
| MPT        | Магнитно-резонансная томография                                                                                     |
| ОПО        | Общее программное обеспечение                                                                                       |
| OC         | Операционная система                                                                                                |
| ПО         | Программное обеспечение                                                                                             |
| ПЭВМ       | Персональная электронно-<br>вычислительная<br>машина                                                                |
| ПЭТ/КТ     | Позитронно-эмиссионная томография,<br>комбинированная с компьютерной<br>томографией                                 |
| СУБД       | Система управления базами данных                                                                                    |
| ЭВМ        | Электронно-вычислительная машина                                                                                    |
| ЭКГ        | Электрокардиография                                                                                                 |
| ЭЭГ        | Электроэнцефалография                                                                                               |

## Описание характеристик ПО

### 1 Общие сведения

#### 1.1 Наименование

Полное наименование программы: Famed.

В рамках настоящего документа употребляется также обозначение «ПО».

Famed – российское программное обеспечение. Организацияразработчик: Общество с ограниченной ответственностью «Честная Медицина» (ООО «Честная Медицина»).

Сайт организации-разработчика: https://secondopinions.ru/.

Организация-правообладатель: Общество с ограниченной ответственностью «Честная Медицина» (ООО «Честная Медицина»)

#### 1.2 Назначение программы

#### 1.2.1 Функциональное назначение

Программное обеспечение Famed предназначено для автоматизации обмена информацией в области лучевой и функциональной диагностики по рентген-снимкам, результатам маммографии, снимкам MPT, KT, ПЭТ/KT, ЭКГ, ЭЭГ и другим.

#### 1.2.2 Эксплуатационное назначение

Программное обеспечение реализовано в виде веб-приложения и распространяется по модели SaaS.

### 1.3 Функции ПО

Основными функциями ПО являются:

- регистрация и авторизация пользователей;
- загрузка диагностических снимков из РАСЅ напрямую с диагностических аппаратов или с ПЭВМ пользователя;
- выгрузка результатов в МИС организации-заказчика или в личный кабинет пользователя;
- создание и ведение базы данных медицинских центров и врачей;
- анонимизация входящих медицинских данных;
- формирование отчетов исследований;
- классификация исследований по МКБ-10.

## Описание характеристик ПО

### 2 Описание характеристик ПО

2.1 Общее программное обеспечение, необходимое для работы ПО

Перечень общего программного обеспечения (ОПО), которое должно быть установлено для серверной части ПО:

- ОС Debian (версия 5.10 и выше);

- СУБД PostgreSQL (версия 15 и выше).

Для функционирования клиентской части веб-приложения на пользовательской ПЭВМ должна быть установлена актуальная версия любого веб-браузера.

### 2.2 Состав ПО

ПО состоит из следующих компонентов:

- серверная часть («Back-end»);
- клиентская часть («Front-end»).

Серверная часть обеспечивает выполнение следующих основных функций:

- ведение внутренней базы данных;
- управление настройками ПО;
- журналирование работы ПО;
- предоставление программного интерфейса взаимодействия (API) для клиентской части.

Клиентская часть функционирует в рамках веб-браузера на ПЭВМ пользователя. Клиентская часть ПО реализует функции взаимодействия с пользователем посредством графического пользовательского интерфейса.

Пользовательский интерфейс ПО реализован на основе вебтехнологий и обеспечивает возможность работы пользователя с ПО с использованием любого веб-браузера актуальной версии.

# 2.3 Технические средства, необходимые для работы пользователей с ПО

Для выполнения клиентской части ПО ПЭВМ должна иметь характеристики не хуже:

- центральный процессор: Intel Core i3, 1,6 ГГц (или эквивалент);
- объем оперативной памяти: 8 ГБ;

## Описание характеристик ПО

- свободное место на жестком диске: 100 ГБ;
- подключение к сети Интернет: от 10 Мбит/с.

Приведенные выше требования к техническим средствам являются минимально допустимыми. Применение более производительных технических средств улучшает эксплуатационные свойства ПО.

#### 2.4 Уровень квалификации пользователя

Эксплуатация выполняется конечными пользователями, которые должны обладать следующими знаниями и навыками:

- навыки работы на персональном компьютере под управлением ОС Windows;
- навыки работы с веб-приложениями с использованием веб-браузера;
- знание общих принципов функционирования компьютерных сетей.

## Установка и подготовка к работе

#### 3 Установка и подготовка к работе

Установка ПО конечными пользователями не выполняется, поскольку ПО распространяется по модели SaaS. Конечные пользователи получают доступ к ПО при помощи сети Интернет посредством веб-браузера актуальной версии.

### 4 Работа с Famed

#### 4.1 Типовые операции

#### 4.1.1 Вход и выход

URL-адрес страницы авторизации зависит от роли пользователя и высылается персонально на электронную почту согласно индивидуальным договорам.

Для того, чтобы войти в ПО, следует перейти на страницу авторизации и корректно заполнить поля Email (используется в качестве логина) и «Пароль». Нажать кнопку «Войти» (Рисунок I).

| ecthas Merrilina |                              |
|------------------|------------------------------|
|                  |                              |
|                  | <b>Ф</b> честная<br>Медицина |
|                  | Email                        |
|                  | Tipore                       |
|                  | Rapons                       |
|                  | Войти                        |
|                  | Economic action              |
|                  | Biog no see                  |

Рисунок 1

После этого отобразится поле для ввода кода, высылаемого в виде SMS на номер телефона пользователя.

Ввести полученный в SMS код. Нажать кнопку «Войти».

После выполнения этих действий произойдет авторизация в аккаунте.

Для того, чтобы выйти из ПО, необходимо нажать пиктограмму с изображением стрелки, исходящей из незамкнутой фигуры ( ) в верхнем правом углу экрана (Рисунок 2).

| 1                |                                                                                                    |
|------------------|----------------------------------------------------------------------------------------------------|
| честная медицина | Дек. координатор нет Специалист поддержки нет Русский 🗸 С Новой разми 🖓 Покоць 🕹 Администратор Тестовый 🕞 |
|                  | Выйти из аккаунта                                                                                         |
|                  |                                                                                                    |

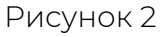

#### 4.1.2 Регистрация пользователей

Новых пользователей с ролью «Врач» может регистрировать только пользователь с ролью «Администратор». В то же время пользователи с ролями «Администратор» и «Лаборант» (представители медицинских клиник) получают аккаунты, созданные организацией-разработчиком, согласно индивидуальным договорам с медицинскими клиниками.

Для создания аккаунта с ролью пользователя «Врач», пользователю с ролью «Администратор» необходимо выполнить шаги, описанные

ниже.

Шаг 1. Перейти в раздел «Пользователи» при помощи бокового меню слева, нажать кнопку «+Новый пользователь» в верхней части экрана слева (Рисунок 3).

| Ф честная медицина                                     |                            |                        | Дек. координатор: нет Специалист поддержии: нет Русский 🗸 С Ночекий раковы ? Полкоща 🕹 Администратор Тестовый |
|--------------------------------------------------------|----------------------------|------------------------|----------------------------------------------------------------------------------------------------|
| <ul> <li>Моя страница</li> <li>Исследования</li> </ul> | Пользователи               |                        | Понск                                                                                                    |
| <ul> <li>Медцентры</li> <li>Пользователи</li> </ul>    | Ө 11 Имя фамилия           | Статус Должность       | і Контакты і Рейтинг і Призилегии Квалификация                                                                |
| <ul> <li>Отчеты</li> <li>Контроль</li> </ul>           | Александр Лобачев          | Неактивов              | ⊠ eleksandrap)@yandex.ru<br>J 79612097573 0 -                                                                 |
| Е Статьи                                               | <b>2</b> Татьяна Кашкина   | (Actuons)              | Stanya korocherko 95@mail.ru 0 Ceeuwwer -                                                                     |
|                                                        | No name                    | (All and values)       | ■ milaevichd2@gmail.com 0 -<br>J79992495985 0                                                                 |
|                                                        | <b>2</b> Антон Блездов     | Актиски Врач КТ        | Stablezdowantongyander.ru 0 Ceequeser -                                                                       |
|                                                        | <b>2</b> ° Артем           | Технический специалист | ≅ urarovo_crbgrambler.ru 0 -<br>J*79537171475                                                                 |
|                                                        | No name                    | (He account)           | ■ si milayin medganal.ru 0 -<br>J 79778660450                                                                 |
|                                                        | Сергей Мушкатель           | Директор               | ■ AvantaClinic@yandex.ru<br>J79780991002 0 -                                                                  |
|                                                        | <b>Д</b> митрий Уханов     | Неветник               | S dukgetova@gmail.com 0 -                                                                                     |
|                                                        | Врач - лаборант            | (Accuses)              | Strazsbilgyander.ru 0 -                                                                                       |
|                                                        | 🗶 Надежда Михеева          | Алтыни                 | Simiki Kigbekitru 0 −<br>J 79060439249                                                                        |
|                                                        | <b>Д</b> митрий Панасенков | (Не активно)           | 🗱 dmitry panasenkov@gmail.com 0 -                                                                             |
|                                                        | <b>Анна Работкина</b>      | Belansymmer Bpa4 MPT   | ■ upasuqi/13/g@pmail.com 0<br>→ 7%601186433 0                                                                 |
|                                                        |                            | DOW VOVT               | Schreaders@pmail.com                                                                                          |

Рисунок 3

После выполнения шага 1 произойдет переход к форме внесения данных нового пользователя с обязательным полем Email, обязательным блоком выбора пола, а также с кнопкой «Сохранить» в нижнем правом углу формы внесения данных пользователя (Рисунок 4).

| Insurance     Insurance to proce y out or any procedure type processor to the found of any processor to the service processor to the service proc                                                                                                    |
|----------------------------------------------------------------------------------------------------|
| With the second second seco                                                                                                    |
| Conver                                                                                                    |
| France       Base       Annotation       Annotation<                                                                                                    |
| Mage     Bases       Anscel     Desegnanci       Desegnanci     Bases       Desegnanci     Bases       Desegnanci     Bases       Bases     Bases       Margine     Bases       Bases     Bases       Bases     Bases       Margine     Bases                                                                                                    |
| Non     Demois       Amodi     Resignation       Statution     Statution       Manage     Statution       Manage     1       Manage     1       Manage     1       Manage     1                                                                                                    |
| Astronik Remagnare<br>Remain<br>Remain<br>Re |
| Data     Data       Numer     Statution       Imparation     -       Construction     -       Construction     -       Construction     -       Construction     -       Construction     -       Construction     -       Construction     -       Construction     -       Construction     -       Construction     -                                                                                                    |
| Statute       Statute       Statute       Statute       Statute       Statute       Statute       Statute       Statute       Statute                                                                                                    |
| Manny a patient a patient                                                                                                    |
| aparate<br>provide<br>Socialization portmotor<br>weaking Mora                                                                                                    |
| Income Monagement Contraction Contraction                                                                                                    |
| Konghister pertremotor                                                                                                    |
| Second mark Market                                                                                                    |
|                                                                                                    |
|                                                                                                    |
| Профессиональные данные                                                                                                    |
| Paulous                                                                                                    |
| Доктор мядицинских наук                                                                                                    |
| haar pi(pinana (pinana                                                                                                    |
| International Justice Linguistics of Approximate Approximate Approxima                                                                                                    |
| Open-team particular diseases of parameters                                                                                                    |
| pro-tableer                                                                                                    |
| Alter tradew private                                                                                                    |
| Ag Marrit                                                                                                    |
| provide this by determination of the second second s                                                                                                    |
| 047725456780                                                                                                    |
| Zers wight and apply of an apply of the apply of the appl                                                                                                    |
| JQL MARTITE                                                                                                    |
| Objust legislancod cone c                                                                                                    |
| ×                                                                                                    |
| Chie a permeasura e                                                                                                    |
| v                                                                                                    |
| © Tripper dat                                                                                                    |
|                                                                                                    |
| Company 1                                                                                                    |

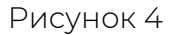

Шаг 2. Заполнить поле Email, выбрать один из вариантов в блоке «Пол». Согласно внутренним правилам организации-заказчика или по усмотрению лица, создающего аккаунт, заполнить другие поля формы. Нажать кнопку «Сохранить».

После выполнения шага 2 аккаунт пользователя с ролью «Врач»

будет создан. По умолчанию созданный аккаунт имеет статус «Не активен». Если аккаунт находится в данном статусе, пользователь не сможет войти в ПО.

Шаг 3. Для того, чтобы сделать аккаунт активным, следует в выпадающем списке поля «Статус пользователя в системе» выбрать строку «Активен» и нажать кнопку «Сохранить» в нижней части экрана справа (Рисунок 5).

| ЧЕСТНАЯ МЕДИЦИНА |                                  |                                                     | Деж. координатор: нет Специалист поддержки: нет Русский 🗸 С Нонко                                     | ой режим ? Помощь 🕹 Администратор Тестовый |
|------------------|----------------------------------|-----------------------------------------------------|----------------------------------------------------------------------------------------------------|--------------------------------------------|
| Моя страница     | 🗲 🚉 Алексей Моро                 |                                                     |                                                                                                    |                                            |
| Медцентры        | 🚔 Алексей Моро (Редактировани    | е персональных данных)                              | Администрирование                                                                                     | 🙇 только адми                              |
| Пользователи     | Введите email и нажмите эту кнол | ку, чтобы синхронизировать данные c hh.famed.online | Статус пользователя в системе                                                                         |                                            |
| Отчеты           |                                  |                                                     | Не активен                                                                                            |                                            |
| Контроль         | Email (используется для ахода)   | Телефон                                             |                                                                                                    |                                            |
| Исспелования     | A TANKCO Webs                    |                                                     |                                                                                                    |                                            |
| Медцентры        | 🚔 Алексей Моро (Редактировани    | е персональных данных)                              | Администрирование                                                                                     | 🤷 только адми                              |
| Пользователи     | Введите етаії и нажмите эту кноп | ку, чтобы синхронизировать данные c hh.famed.online | Статус пользователя в системе                                                                         |                                            |
| Контроль         | Email (используется для входа)   | Телефон                                             | Активен                                                                                               |                                            |
| Статьи           | docktor@docktor.ru               | 71234567890                                         | Комментарий администратора                                                                            |                                            |
|                  | Фамилия                          |                                                     |                                                                                                    |                                            |
|                  | Моро                             |                                                     |                                                                                                    |                                            |
|                  | Имя                              | Отчество                                            | Показельять примечание к подписи     Использовать подпись главврача     Показельять подпись главврача |                                            |
|                  | Алексей                          | Леонидович                                          | MBBS, DMRD                                                                                            |                                            |
|                  | Dan                              | Дата рождения                                       | Roman                                                                                                 |                                            |
|                  | мужской женский                  | 05.02.1896                                          |                                                                                                    |                                            |
|                  | Медцентр                         |                                                     |                                                                                                    |                                            |
|                  | не указано                       | •                                                   |                                                                                                    | Сохранить                                  |
|                  | Receivers                        |                                                     |                                                                                                    |                                            |

Рисунок 5

После выполнения шага 3 созданный аккаунт будет готов к использованию. В нижнем правом углу экрана появится сообщение: «Успешно. Данные сохранены!» (Рисунок 6).

| Ф честная недицина               |                                         |                                                    | Дек: координатор: нет Специалист поддержки: нет Русский 🗸 С Ночно                           | й рэжим 🛛 ? Помощь 🕹 Администратор Тестовый 🔅 |
|----------------------------------|-----------------------------------------|----------------------------------------------------|---------------------------------------------------------------------------------------------|-----------------------------------------------|
| 👗 Моя страница                   | ← 🚢 Astescoli Mopo                      |                                                    |                                                                                             |                                               |
| <ul> <li>Исследования</li> </ul> |                                         |                                                    |                                                                                             |                                               |
| Медцентры                        | Алексей Моро (Редактировани             | ие персональных данных)                            | Администрирование                                                                           | 🚨 только админ                                |
| 😩 Пользователи                   | Введите email и нажмите эту кноп        | ку, чтобы синхронизировать данные с hh.famed.onlin | с Статус пользователя в системе                                                             |                                               |
| 🖪 Отчеты                         |                                         |                                                    | Активен                                                                                     | ~                                             |
| 📕 Контроль                       | Email (используется для входа)          | Телефон                                            | Колланталий альныстватова                                                                   |                                               |
| Статьи                           | docktor@docktor.ru                      | 71234567890                                        | isometrupen epimeric perope                                                                 |                                               |
|                                  | Фанилия                                 |                                                    |                                                                                             |                                               |
|                                  | Моро                                    |                                                    |                                                                                             | li.                                           |
|                                  |                                         |                                                    | <ul> <li>Показывать примечание к подписи</li> <li>Использовать подпись главврача</li> </ul> |                                               |
|                                  | Имя                                     | Отчество                                           | Примечание к подписи                                                                        |                                               |
|                                  | Алексеи                                 | Леонидович                                         | MBBS, DMRD                                                                                  |                                               |
|                                  | Non                                     | Дата рождения                                      | Borneon                                                                                     |                                               |
|                                  | мужской женский                         | 05.02.1896                                         |                                                                                             | ~                                             |
|                                  | Медцентр                                |                                                    |                                                                                             |                                               |
|                                  | не указано                              |                                                    | •                                                                                           | Сохранить                                     |
|                                  | Должность                               |                                                    |                                                                                             |                                               |
|                                  | Консультант-рентгенолог                 |                                                    |                                                                                             |                                               |
|                                  | Часовой пояс                            |                                                    |                                                                                             |                                               |
|                                  | Москва                                  |                                                    | ·                                                                                           |                                               |
|                                  | Профессиональные данные                 |                                                    |                                                                                             |                                               |
|                                  | Ученая степень                          |                                                    |                                                                                             |                                               |
|                                  | Доктор медицинских наук                 |                                                    | •                                                                                           |                                               |
|                                  | Высшее проффесиональное образование     |                                                    |                                                                                             | Данные сохранены!                             |
|                                  | Наименование учебных заведний, факульте | ты и годря окончания                               |                                                                                             |                                               |

Рисунок 6

#### 4.1.3 Загрузка в ПО и выгрузка на локальную ПЭВМ диагностических снимков

Загрузка в ПО (на сервер организации-разработчика) диагностических снимков (DICOM-файлов) осуществляется в рамках создания нового исследования. В свою очередь новое исследование могут создать пользователи с ролями «Администратор» и «Лаборант».

Для того, чтобы загрузить в ПО диагностические снимки, следует выполнить шаги, описанные ниже.

Шаг 1. Перейти в раздел «Исследования» при помощи бокового меню слева, нажать кнопку «Новое исследование» в верхней части экрана слева и заполнить все обязательные поля в форме создания нового исследования на всех этапах, предшествующих этапу загрузки DICOMфайлов.

Шаг 2. На этапе загрузки DICOM-файлов нажать кнопку «Выбрать папку с DICOM-файлами». В появившемся диалоговом окне файловой системы выбрать папку с DICOM-файлами, которые требуется загрузить в ПО, нажать кнопку «Загрузить» (Рисунок 7).

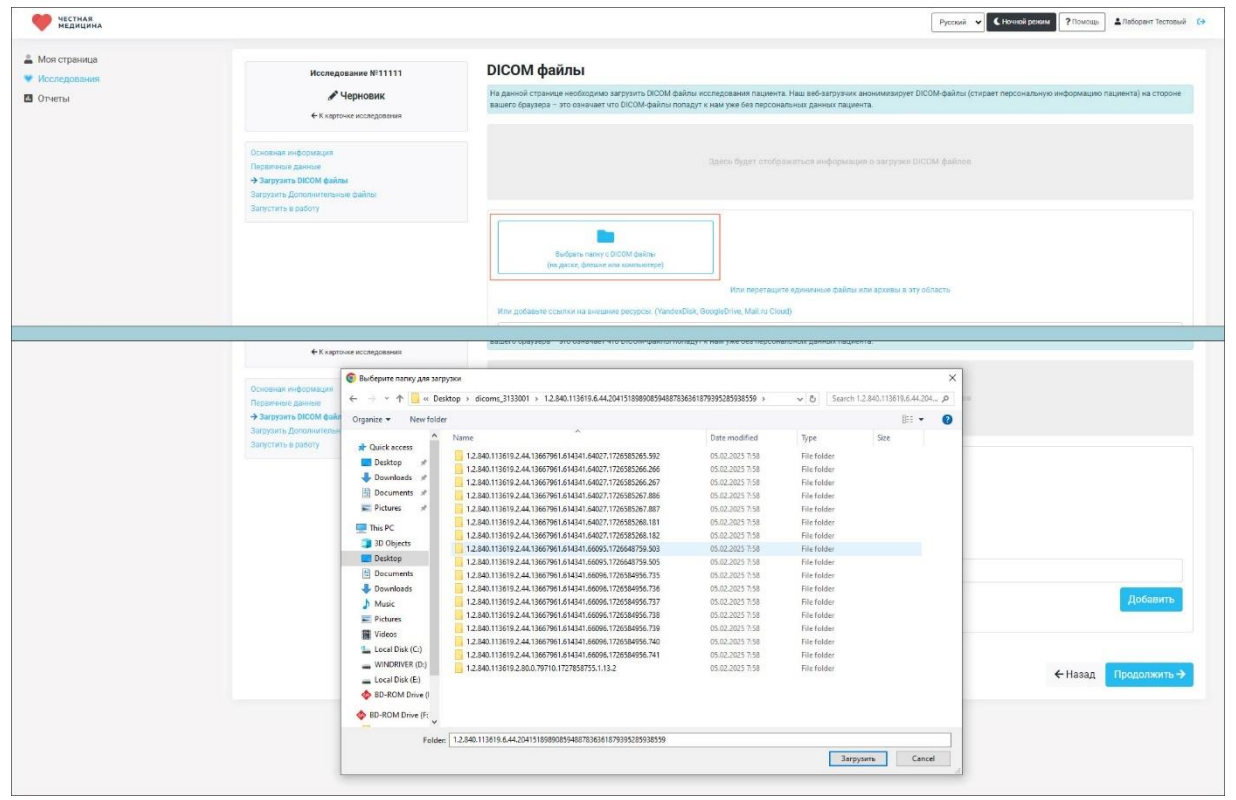

#### Рисунок 7

После выполнения шага 3 на странице загрузки DICOM-файлов появится строка с кратким описанием исследования (совокупности диагностических снимков). Выбранные для загрузки в ПО DICOM-файлы будут доступны для предварительного просмотра (Рисунок 8).

| ЧЕСТНАЯ МЕДИЦИНА                                                       |                                                                                                    |                                                                  |                           |                                               | P                   | сский 🗸 С Ночной рек   | и ?Помощь | ] 🛓 Лаборант Тестовый |
|------------------------------------------------------------------------|----------------------------------------------------------------------------------------------------|------------------------------------------------------------------|---------------------------|-----------------------------------------------|---------------------|------------------------|-----------|-----------------------|
| <ul> <li>Моя страница</li> <li>Исследования</li> <li>Отчеты</li> </ul> | Исследование №111111<br>Учерновик<br>Ф.И. картоне исследования<br>Ф.И. картоне исследования<br>Ф.И. картоне и |                                                                  |                           |                                               |                     |                        |           | пациента) на стороне  |
|                                                                        | Occionana in deployacijan<br>Reponenisti pistvo<br>- A pargrama bičovih dolima<br>Sargrama, bičovih dolima<br>Sargrama, pakony                                                                                                    | Модальность                                                      | Здось будет о<br>Описание | пображаться информация о<br>Дата исследования | авгрузко DICOM (    | айлов<br>Дата рождения | файлы     | Действия              |
|                                                                        |                                                                                                    | Магнитно-резонансная томография                                  | PELVIS+C                  | 02/10/2024                                    | 56y-w               | 09/03/1968             | 560       |                       |
|                                                                        |                                                                                                    | Budgetu nanky o DrODM doknu<br>(na przez, denume kna komskietne) |                           |                                               | 3arpyas<br>DłCOM (  | с.                     |           |                       |
|                                                                        |                                                                                                    |                                                                  | Или пере                  | таците единичные файлы или н                  | ерхивы в эту област | Þ                      |           |                       |

#### Рисунок 8

Чтобы просмотреть выбранные для загрузки диагностические снимки, следует нажать кнопку с изображением глаза () в строке с кратким описанием исследования. Миниатюры снимков будут отображены для предварительного просмотра во всплывающем окне. Листать снимки можно при помощи бегунка в нижней части всплывающего окна справа (Рисунок 9).

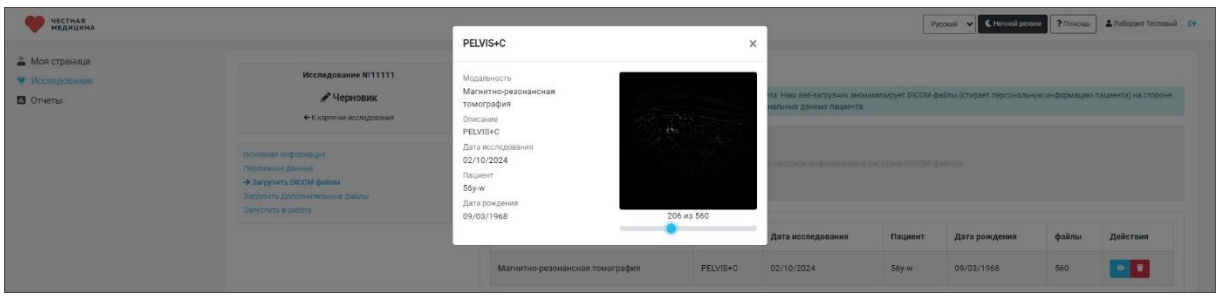

Рисунок 9

Шаг 4. Нажать кнопку «Загрузить выбранные DICOM-файлы на сервер» под строкой с кратким описанием исследования справа.

В результате выполнения шага 4 диагностические снимки будут загружены в ПО.

Для того, чтобы проверить, какие DICOM-файлы были загружены на сервер, следует завершить создание исследования (кнопка «Продолжить» в нижнем правом углу экрана для перехода к завершающим этапам исследования) (Рисунок 10). Затем открыть найти блок DICOM-файлами исследование, С созданное И воспользоваться функцией предварительного просмотра.

| Честная<br>медицина          |                                                                                                |                                                                                                    | Руссияй 🗸 🕊 Ночной режини 🖓 Помощь 🛓 Лаборант Тестовый (Э                                                                              |
|------------------------------|------------------------------------------------------------------------------------------------|----------------------------------------------------------------------------------------------------|----------------------------------------------------------------------------------------------------|
| Моя страница<br>Исследования | Исследование №11111                                                                            | DICOM файлы                                                                                                    |                                                                                                    |
| Отчеты                       | Учерновик € К карточке исследования                                                            | На данной странице необходимо загрузить DROOM файлы исследования паца<br>вашего враузера – это означает что DROOM-файлы попадут к нам уже без пер | нента. Наш веб-запрузчик анонимизирует DICOM-файлы (стирает персональную информацию пациента) на стороне<br>сональных данных пациента. |
|                              |                                                                                                | Загружено и обработанно                                                                                                    | Очередь на обработку                                                                                                    |
|                              | Основная информация<br>Первичные данные<br>•> Загрузить ЮСОМ файлы /<br>Загрузить ЮСОМ файлы / | 677                                                                                                    | DCOMealine<br>D 4                                                                                                    |
|                              | 3argonin "Babakentuse (kaline<br>3argonin kupdory                                              | DICOM файла усла<br>* Обриботка произодит                                                                                                    | Успешної<br>Успешної<br>замо затружены посталени в очерядь на обработкуї<br>з фонодом режиме, вы можете покинуть данную страницуї      |
|                              |                                                                                                | Burgers mars = D000 behav<br>(in gener, denue are essencerep)                                                                                     |                                                                                                    |
|                              |                                                                                                | Или добавьте осылки на внешние ресурсы. (YandexDisk, GoogleDrive, Mail ru                                                                         | (Cloud)                                                                                                    |
|                              |                                                                                                | https://                                                                                                    |                                                                                                    |
|                              |                                                                                                |                                                                                                    | Добавить                                                                                                    |
|                              |                                                                                                |                                                                                                    |                                                                                                    |

Рисунок 10

Для того, чтобы выгрузить на локальную ПЭВМ диагностические снимки того или иного исследования, необходимо выполнить шаги, описанные ниже.

Шаг 1. Перейти в раздел «Исследования» при помощи бокового меню слева. Найти в перечне исследований то, диагностические снимки которого нужно выгрузить на локальную ПЭВМ (Рисунок 11).

| 3134369     | 1724071 | Distances and               | Клиника имени                                              | Описание / КТ / Органы грудной                                     | -     |                                 |     | 07.07                 | 28 1000 102222                             |
|-------------|---------|-----------------------------|------------------------------------------------------------|--------------------------------------------------------------------|-------|---------------------------------|-----|-----------------------|--------------------------------------------|
|             |         | (Independential Contraction | Бахтигузин Руслан                                          | клетки                                                             | =     |                                 | 5.0 | (05.02.2025)          | 07:07 (05.02.2025)                         |
| 3137472     | 1724072 | Подбор спициалиста          | Климика имени<br>Бахтигузин Руслан                         | Описание / КТ / Артерии<br>головного моата<br>Контрест КТ (кат. 3) | E     |                                 | ÷.  | 07.07<br>(05.02.2025) | 38 мин. назад<br>07:07 (05.02.2025)        |
| 67567548905 | 1724068 | (Lancaux)                   | Настоящее здоровье<br>(тестовый центр Честной<br>медицины) | Описание / Мамистрафия /<br>Дистография<br>Оронос!<br>Анхета ОМС   |       | Тестовый Доктор                 |     | 11:05<br>(04.02.2025) | 20 ч. 2 мин. назад<br>11:43 (ок.аz.2025)   |
| 3355674     | 1724067 | Опшенно                     | Клиника имени<br>Бахтигузин Руслан                         | Описание / КТ / Головной мозг                                      | la la | Бахтигузин Руслан<br>Равильевич | -   | 09.37<br>(04.02.2025) | 22 ч. 7 мин. назад<br>09:37 (он.82.2025)   |
| 3355078     | 1724066 | Отнинито                    | Клиника имени<br>Бахтигузин Руслан                         | Описание / КТ / Полоничный<br>отдет позвоночника                   | Ħ     |                                 | -   | 09:37<br>(04.02.2025) | 22 ч. 7 мин. назад<br>09:37 (04.02.2025) → |
| 3491755     | 1724065 | C                           | Клиника имени<br>Сарельева Татьяна                         | Описание / МРТ / Головной мааг<br>Контраст МРТ (кат. 1)            | II    | Савельева Татьяна               | -   | 07.45<br>(04.02.2025) | 24 ч. 0 мин. назад<br>07:45 (ок.яз.2028)   |
| 3133001     | 1724056 | Парбар спициалиста          | Клиника имени<br>Савельева Татьяна                         | Описание / МРТ / Органы малого<br>табе<br>Контраст МРТ (кат. 2)    | Ħ     |                                 | -   | 07:45<br>(04.02.2025) | 24 ч. 0 мин. назад<br>07:45 (04.02.2025) → |
| 3136040     | 1724060 | Плабор спицианиста          | Клиника имени<br>Савельева Татьяна                         | Описание / МРТ / Височно-<br>нижнечелюстной сустав                 | Ħ     |                                 | -   | 07:45<br>(04:02:2025) | 24 ч. 0 мин. назад<br>07:45 (04.02.2025) → |
| annad.      | 1724064 | (Records)                   | Клиника имени<br>Савельева Татьяна                         | Описание / МРТ / Артерии<br>головного мозга                        |       | Савельева Татынка               |     | 07:45<br>(04.02.2025) | 24 м. 0 мин. назад<br>07:45 (он.ег.есса) → |
| 3137547     | 1724058 | Charlos velas               | Клиника имени<br>Савельева Татьяна                         | Описание / МРТ / Шейный отдел<br>позвоночника                      | =     | Савельева Татыяна               | -   | 07:45 (04.02.2025)    | 24 ч. 0 мин. назад<br>07:45 (04.82.8029) → |
| 3134305     | 1724057 | Падбор слициклиста          | Клиника имени<br>Савельева Татьяна                         | Описание / МРТ / Коленный<br>сустав                                | II    |                                 | -   | 07:45<br>(54.02.2025) | 24 ч. 0 мин. назад<br>07:45 (04.02.2025)   |
| 1           |         |                             |                                                            |                                                                    |       |                                 |     |                       |                                            |

#### Рисунок 11

Шаг 2. Зайти в карточку выбранного исследования. Прокрутить страницу до блока «DICOM-файлы». Нажать кнопку «Скачать все DICOM-файлы в виде архива» (Рисунок 12).

# Работа с Famed

| жительства. Выполненю биопсия щейки матки - гистоанализ №52420.23 от<br>28.08.23г – аденокарцинома папиллясного и фриброзного строения.                                                                                                    | Сли исследование было опдано по ошибис, либо более не<br>чужио, вы исхите отшинать его                                                                                                    |
|----------------------------------------------------------------------------------------------------|----------------------------------------------------------------------------------------------------|
| ψ Πουστατια πουνοστικο ψ                                                                                                    | Добавить ничисление врачу (кото)<br>Вобавить чичисление врачу за переськотр или другие услуги<br>в донаком составляето, часто в составляето, часто в составл<br>оставляето в составляето, часто в составляето, часто в соста<br>составляето в составляето, часто в составляето, часто в составляето, часто в составляето, часто в составляето, н |
| DICOM файлы                                                                                                    |                                                                                                    |
| Загружено и обработано Очередь на обработку<br>Нет DICOM-файлов в очереди<br>3314                                                                                                    | Удалите (колтя)<br>Удаление исследования повлечет удаление всех файлов,<br>из внотобядности далить блашен количето файлов и обона,<br>дания сопрядки колт занты придосилление время!                                                                                                    |
| Миниапоры DICOM-файлов                                                                                                    |                                                                                                    |
| Исследование Часть тела                                                                                                    |                                                                                                    |
| Модальность Дата исследования Кол-во снимков Толщина                                                                                                    |                                                                                                    |
| Covers to 2000 \$446/us Covers to 30 \$2000 \$466/us Covers to 30 \$2000 \$466/u |                                                                                                    |
| Дополнительные файлы                                                                                                    |                                                                                                    |
| Нет файлов                                                                                                    |                                                                                                    |

#### Рисунок 12

После выполнения шага 2 появится диалоговое окно файловой системы для выбора пути сохранения архива на ПЭВМ и кнопкой «Сохранить» (или Save, в зависимости от настроек ОС на используемой ПЭВМ) (Рисунок 13).

|                                                                                                    | ~                    |  |
|----------------------------------------------------------------------------------------------------|----------------------|--|
| + - + - 🛧 🔜 > This PC > Desktop                                                                                                    | ✓ Ŏ Search Desktop P |  |
| Organize 🛩 New folder                                                                                                    | 22 - 0               |  |
| Opprise = Neerfolder         Deskaps         Deskaps      < |                      |  |

Рисунок 13

Шаг 3. Выбрать путь сохранения архива с DICOM-файлами, нажать кнопку «Сохранить» в нижней части диалогового окна справа.

После выполнения шага 3 DICOM-файлы выбранного исследования будут сохранены в виде архива на ПЭВМ по указанному пути.

4.1.4 Формирование отчетов исследований

Сформировать отчет (протокол, протокол-отчет) исследования может только пользователь с ролью «Врач».

Для формирования отчета исследования нужно выполнить шаги, описанные ниже.

Шаг 1. Взять в работу исследование, по которому необходимо составить отчет. Для этого визуально найти нужное исследование в списке раздела «Исследования», войти в карточку данного исследования и нажать кнопку «Взять исследование в работу» в верхней части экрана справа.

После выполнения шага 1 функциональная кнопка «Взять исследование в работу» преобразуется в нефункциональное сообщение «Исследование в работе» (Рисунок 14).

| ЧЕСТНАЯ МЕДИЦИНА                 |                                                                                                    | Руссиий 🗸 Конзайровани ?Понзаць 🕹 Донтор Тестоций 🚱                                       |
|----------------------------------|----------------------------------------------------------------------------------------------------|-------------------------------------------------------------------------------------------|
| 🚊 Моя страница                   | ( € K chucky inconsponsiveli                                                                                                    |                                                                                           |
| <ul> <li>Исследования</li> </ul> | Информация об исследовании<br>Номер<br>11111 С<br>1724090 С<br>Мадокто<br>В Инголцена здоровак (тестевый центр Честной мидацины)                                                                                                    | Новое исследование<br>(search for a specialist)<br>Взять исследование в работу            |
|                                  |                                                                                                    | Протоколы исследования                                                                    |
|                                  | Информация об исследовании<br>номер<br>111111 (С) Статус<br>С в риботе                                                                                                    | Исследование В работе!                                                                    |
|                                  | 0<br>1724090 D                                                                                                    | Протоколы исследования                                                                    |
|                                  | мединтр<br>இ Настоящее здоровье (тестовый центр Честной медицины)<br>Услуги                                                                                                    | Новый протокол- отчёт<br>Содание протокола очислядованию с помощью<br>редитора орготокола |
|                                  | Omiciales Pertroy / Ляточая кость Interview Control Operated Operated Opera | Протоколов еще нет.                                                                       |

Рисунок 14

Шаг 2. В блоке «Протоколы исследования» под сообщением «Исследование в работе» нажать текст «Новый протокол-отчет. Создание протокола-отчета по исследованию с помощью редактора протокола» (Рисунок 15).

| ЧЕСТНАЯ<br>МЕДИЦИНА                                    |                                                                                                    | Русский 🗸 С Моневії релини 🛛 ? Полоць 🕹 Долгор Тестовий 🚱                |
|--------------------------------------------------------|----------------------------------------------------------------------------------------------------|--------------------------------------------------------------------------|
| <ul> <li>Кол страница</li> <li>Исопядования</li> </ul> | K cascy scorgenation      HidpopMatuka of uccnegobalanu      Howe      Craryc      T1111      Craryc      Craryc      D      T224090      Matterno      Matterno | Исследование В работе!<br>Протоколы исследования<br>Невый протокол-отwir |
|                                                        | Petrific / Tercevian Kochi<br>Petrific / Tercevian Kochi<br>Immuni / Ciponent                                                                                                    | протоколов еще нет.                                                      |

#### Рисунок 15

Шаг 3. В отобразившемся редакторе (конструкторе) протоколаотчета внести данные, сообразно назначению полей: «Описание» – описание изученных диагностических снимков, «Заключение» – профессиональный врачебный вывод из исследованных материалов, «Рекомендации» – врачебное мнение о мероприятиях, которые следует предпринять.

Нажать кнопку «Завершить отчет. Отчет и исследование будут завершены» (Рисунок 16).

# Работа с Famed

|            | Конструктор протокола-отчёта                                                                                                    | Пояснительные изображения                                                                                                    |             | Дополнительная информация                                                  |  |
|------------|----------------------------------------------------------------------------------------------------|----------------------------------------------------------------------------------------------------|-------------|----------------------------------------------------------------------------|--|
|            |                                                                                                    |                                                                                                    | Статус рабо | гы над отчетом                                                             |  |
|            | Протокол-отчёт                                                                                                    | Протокол-отчёт по исследованию                                                                                                    |             | ты Окончание работы                                                        |  |
|            | Описание                                                                                                    |                                                                                                    | 05.02.2025  | 09:15:55                                                                   |  |
|            | Расспрашивая его о болезни, я узнал, что ему был 31 год (на вид он каз<br>дешевой кухмистерской и заболел оттого, что выпил за обедом полбут<br>его мнению, простою «краской для якц». Сложен он был недурно, но пи<br>и выпланииеся онбала мог бы загологилать в цвы карийшибом. целят бо | Расопрацияваето о болган, а узыда, что ему был 31 год, (на выд ок казака с поршу), что работает он инседнено от утяр до вечира, обедает в<br>дешевой кумистерской и заболел отого, что вылил за обедом полбутылии красного вына, которое потом, когда он его уже вылик, аказалоси, по<br>его менном, постою надвасой для мыр Сложен он бели надуром, но такиме его была до пос оздеко, то не врау, погладета на его дайобно когу |             | Андинез<br>Очень хороший и весёлый человек. Характер общительный. Не женат |  |
|            | похой табак и постоянные котлеть, неизбежные у интеллигента, живу                                                                                                    | на, мого вы западоврить в нем какончикудь неди, колле токких чем катар кишок. целидневная разога, кумил терские озеды,<br>тоянные котлеты, неизбежные у интеллигента, живущего на 40 руб. в месяц, истоцили и состарили его лет на 10                                                                                                    |             | Возможные действия                                                         |  |
| Заключение |                                                                                                    |                                                                                                    | ۲           | Посмотреть отчет<br>Открыть просмотр отчета в новой вкладке                |  |
|            | Заключение                                                                                                    |                                                                                                    |             |                                                                            |  |
|            | Так-с., со справочником а расставаться не буду. Если что выликать, м<br>право на вочете для записей больных. Буду выписывать полезные, но н<br>раза в день                                                                                                    | ожно, пока руки моешь, обдумать. Справочник будет раскрытым лежать<br>етрудные рецепты. Ну, например, natrii salicilici 0,5 по одному порошку три                                                                                                    | \$          | завершить отчет<br>Отчет и исследование будет завершено                    |  |
|            | Рекомендации                                                                                                    |                                                                                                    | ħ           |                                                                            |  |
|            | И все находилось в движения, модленном, разномерном. Текла река. Е<br>нам такупись облака. Но и поля не оставались в неподвижности. Что-ти<br>копошением, вызывавшим гадливость                                                                                                    | й навстречу шла дорога. По ней шагал доктор. В одном направлении с<br>о двигалось по ним, сни были охвачены меллам неутомонным                                                                                                    |             |                                                                            |  |
|            |                                                                                                    |                                                                                                    |             |                                                                            |  |

#### Рисунок 16

После выполнения шага 3 произойдет переход в завершенное исследование. В правой части экрана появится кнопка «Просмотр протокола», нажатие которой приведет к открытию составленного отчета в формате \*.pdf на новой вкладке браузера. Отчет можно сохранить на ПЭВМ (Рисунок 17).

| L Montpaneak<br>▼ Rongginese  | () снор некорали                                                                                                    | Исследование Выполнено!                                                                                                    |  |
|-------------------------------|----------------------------------------------------------------------------------------------------|----------------------------------------------------------------------------------------------------|--|
| <ul> <li>Kongpowen</li> </ul> | Информация об исследовании<br>11111 О У Высонной<br>11111                                                                                                    | Исследование Выполнено                                                                                                    |  |
|                               | 1724090 ①                                                                                                    |                                                                                                    |  |
|                               | in the second second seco                                                                                                    | Протоколы исследования                                                                                                    |  |
|                               | Elifectanue appointe (increasil party Nerresk appointe)<br>Voya<br>Desente<br>Party (increasil party)<br>Party (increasil party)<br>(increasil)                                                                                                    | Редистор отчета зедистрин     Редистор отчета зедистрин     Редистор отчета зедистрин     Редистор отчета зедистрин     Редистор отчета зедистрин     Редистор отчета зедистрин     Редистор отчета зедистрин     Редистор отчета зедистрин     Редистор отчета зедистрин     Редистор отчета зедистрин                                                                                                    |  |
|                               | Слижнова<br>Споравоет<br>В Техтранай Дактар<br>В Техтранай Дактар<br>В царинова, 112 ист                                                                                                    | Disquarce: party Termand     Disquarce: party Termand     Disquarce: party for the set of the set of the                                                                                                    |  |
|                               | Флоне често р<br>Пополнительное информацие                                                                                                    | Приницир приниции<br>Радинацирания<br>Радинацирания<br>Радина<br>Радина |  |
|                               |                                                                                                    | New PDF                                                                                                    |  |
|                               | Cyseres 1<br>Disacces o cryseres to the transmission of the transmission<br>disacces of the transmission of the transmission of the                                                                                                    | 00099441                                                                                                    |  |
|                               | Citto posicilium T2/12/812 Titor especiesi<br>Materia antici a transmissione antici a transmissione diserte<br>Peritiene Peritiene / Distoreida sporte                                                                                                    | 2,20257, 12,46 APTITI                                                                                                    |  |
|                               | Cificationer<br>Transmoor<br>Temperature<br>Temperature<br>Temper | n i de un esta come<br>a comuna come<br>comuna comencia                                                                                                    |  |
|                               | Пропрот для значения мет<br>Склоновская мет<br>Обладование<br>Антной<br>Антной<br>Очтов, породнай и в войстый челотових хорастер общительный те женая.                                                                                                    |                                                                                                    |  |
|                               | Outcome B<br>Bioconguesesse are a donaces in spear, into any due 37 rog lue and on extrano crapper<br>yrag all medge, dhalar it appreciate systematic control and an and as do<br>extransion. The spear of the spear of the spear of the spear of the spear of the<br>spear of the spear of the spear of the spear of the spear of the spear of the<br>spear of the spear of the spear of the spear of the spear of the spear of the<br>spear of the spear of the spear of the spear of the spear of the spear of the<br>spear of the spear of the spear of the spear of the spear of the spear of the spear of the<br>spear of the spear of the spear of the spear of the spear of the spear of the<br>spear of the spear of the spear of the spear of the spear of the spear of the<br>spear of the spear of the spear of the spear of the spear of the spear of the<br>spear of the spear of the spear of the spear of the spear of the spear of the<br>spear of the spear of the spear of the spear of the spear of the spear of the<br>spear of the spear of the spear of the spear of the spear of the spear of the<br>spear of the spear of the spear of the spear of the spear of the spear of the<br>spear of the spear of the spear of the spear of the spear of the spear of the<br>spear of the spear of the spear of the spear of the spear of the spear of the<br>spear of the spear of the spear of the spear of the spear of the spear of the<br>spear of the spear of the spear of the spear of the spear of the spear of the spear of the<br>spear of the spear of the spear of the spear of the spear of the spear of the spear of the spear of the spear of the<br>spear of the spear of the spear of the spear of the spear of the spear of the spear of the<br>spear of the spear of the spear of the spear of the spear of the spear of the spear of the<br>spear of the spear of the spear of the spear of the spear of the spear of the spear of the spear of the spear of the spear of the spear of the spear of the spear of the spear of the spear of the spear of the spear of the spear of the spear of the spear of the spear of the spear of the spear of the                                                                                                     | vio policitar ne exercise o n<br>on no forma securito a securito a securito<br>a policitar y securito a securito a securito a securito<br>a policitar y successivamente<br>de la constanza de la constanza de la constanza de la constanza<br>constanza de la constanza de la constanza de la constanza de la constanza<br>de la constanza de la constanza de la constanza de la constanza de la constanza<br>de la constanza de la constanza de la constanza de la constanza de la constanza de la constanza de la constanza<br>de la constanza de la constanza de la constanza de la constanza de la constanza de la constanza de la constanza<br>de la constanza de la constanza de la constanza de la constanza de la constanza de la constanza de la constanza<br>de la constanza de la constanza de la constanza de la constanza de la constanza de la constanza de la constanza<br>de la constanza de la constanza de la constanza de la constanza de la constanza de la constanza de la constanza<br>de la constanza de la constanza de la constanza de la constanza de la constanza de la constanza de la constanza<br>de la constanza de la constanza de la constanza de la constanza de la constanza de la constanza de la constanza<br>de la constanza de la constanza de la constanza de la constanza de la constanza de la constanza de la constanza<br>de la constanza de la constanza de la constanza de la constanza de la constanza de la constanza de la constanza<br>de la constanza de la constanza de la                                                                                                    |  |
|                               | Заключение<br>Токус, по страночники в респекатоки не буду Если что выписать, можно, локе ра<br>Спрезонные брате растратиих лежать прано на очине для записов больних. Буду вып<br>нетрудичие реценты. Ну, например, ласті salicilic. Об то адному породину тум раза в де                                                                                                    | на напада, обдинать.<br>Сцавать палагание но<br>9                                                                                                    |  |
|                               | Ресколекцион<br>4 вся насродство, к донжених, насточного, разконерного, текло рена 28 насторие<br>допор. В сакон направляние с ним текулька, облака, но и полне и сотватичка, в непо<br>по ним, они были озвечени наличи нероконными котоцинием, вызыващим подлика.                                                                                                    | untapport. The mol Lamm<br>Estemation (Ho Ho Eggenzators<br>Ch                                                                                                    |  |
|                               |                                                                                                    |                                                                                                    |  |
|                               |                                                                                                    |                                                                                                    |  |
|                               | Подготовко описание исследования: Вран-дентичнопог Тестовый доктор<br>Описание важерения: Вран-дентичнопог, К.М.К. Половская Н. А.                                                                                                    | A                                                                                                    |  |
|                               | отиские кнолино об ес-<br>Данное заклочение не велести диагноски в должно бить подено                                                                                                    | (P) J+t<br>25 05 a haceneous severi                                                                                                    |  |

Рисунок 17

### 4.2 Решение проблем

#### 4.2.1 Техническая поддержка

В случае возникновения проблем пользователь может обратиться в службу технической поддержки по электронной почте helpdesk@secondopinions.ru.

Режим работы службы технической поддержки: по будням с 10:00 до 19:00 по московскому времени.

#### 4.2.2 Типовые проблемы

#### 4.2.2.1 Не отображается страница входа в ПО

Если страница входа в ПО не отображается, необходимо:

- проверить наличие доступа к сети Интернет на пользовательской ЭВМ;
- проверить правильность настройки сетевого интерфейса на пользовательской ЭВМ;
- перезапустить веб-браузер и повторить переход по URL.

#### 4.2.2.2 Аккаунт неактивен

В случае, если после ввода корректных логина (email) и пароля не происходит вход в аккаунт, а в нижнем правом углу экрана появляется сообщение о том, что аккаунт неактивен (Рисунок 18), следует обратиться в службу технической поддержки организацииразработчика. В зависимости от причин установления аккаунту статуса «Неактивен», силами технической поддержки будут выбраны дальнейшие шаги для активации аккаунта.

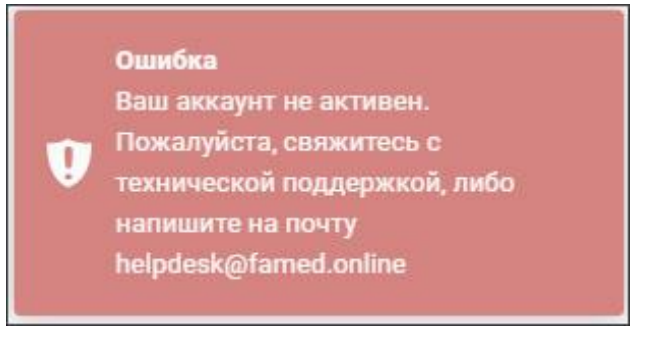

Рисунок 18